# INSTRUÇÕES PARA SOLICITAR VEÍCULOS PELO PROTOCOLO

A figura 1 mostra a tela inicial do sistema de protocolo da UFRB. Depois de aberta a tela inicial, o usuário deverá informar o usuário e senha. O usuário é a matrícula SIAPE do servidor, e a senha, normalmente, foi cadastrada pela COTEC quando o servidor solicitou o email institucional.

Caso não possua ou não lembre, entrar em contato com Anderson, na COTEC, pelo número 3621-4003 / 4007.

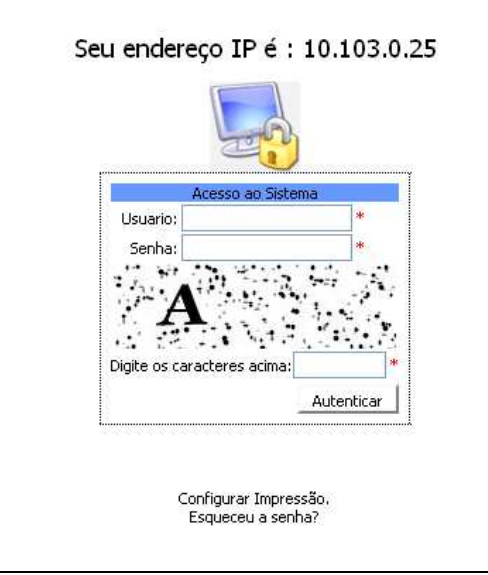

Figura 1

O usuário irá logar no sistema. Na figura 2, o usuário deverá clicar na opção "**Solicitações**", no menu ao lado esquerdo da tela. Importante lembrar que se for o primeiro acesso, o usuário deve cadastrar o email onde deseja receber as respostas das solicitações, no meu "Dados usuário". Ao abrir a tela "Veiculo", o mesmo deverá ir ao final da tela e clicar no botão "**Nova Solicitação**" (figura 3).

UFRB - Campus Universitário de Cruz das Almas Cruz das Almas – BA. CEP 44380-000 Tel. (75) 3621-9751/ ccaab@ufrb.edu.br www.ufrb.edu.br/ccaab

# UFRB CENTRO DE CIÊNCIAS AGRÁRIAS, AMBIENTAIS E BIOLÓGICAS GERÊNCIA TÉCNICA ADMINISTRATIVA NÚCLEO DE APOIO ADMINISTRATIVO

| Serviços                     | M |
|------------------------------|---|
| Página Inicial               | N |
| Solicitações                 |   |
| - Veículo                    | / |
| - HelpDesk (CPD)             |   |
| Adm de Veículos              |   |
| - Administração              |   |
| - Relatório Diário           |   |
| Tramite do Processo          |   |
| - Enviar                     |   |
| - Cancelar o envio           |   |
| - Receber                    |   |
| - Arquivar processo no setor |   |
| Menu Usuário                 |   |
| - Dados Usuário              |   |
| - E-mails para C.I.          |   |
| - Servidores/Setor           |   |
| - Acesso Funcionalidade      |   |
|                              |   |

Figura 2

| Filtro<br>Data Saída: Entre 24/09/2010 e 27/10/2010<br>Status OPendente OAprovada ONegada OTodos Pesquisar |    |       |      |                   |            |             |                      |
|----------------------------------------------------------------------------------------------------|----|-------|------|-------------------|------------|-------------|----------------------|
|                                                                                                    | ID | Saída | Hora | Percurso (Saída - | Destino)   |             | Serviço              |
|                                                                                                    |    |       |      |                   |            |             |                      |
|                                                                                                    |    |       |      | Nova Solicitação  | Imprimir S | Solicitacao | Cancelar Solicitação |
| Legenda de Cores :<br>Aprovada<br>Pendente<br>Negada                                                       |    |       |      |                   |            |             |                      |

Figura 3

Ao clicar no botão "*nova solicitação*" surgirá uma tela, como na figura 4. Nesta tela o usuário deverá preencher todos os *campos, de forma completa*, inclusive os nomes dos passageiros com os dados solicitados.

É importante preencher o campo "Justificativa" com todos os detalhes da viagem:

- Tipo de veículo;
- Local de saída, endereço do destino, horário de vôo, etc;
- Quantidade de pessoas;
- Motivo da viagem;
- Necessidade de motorista;

UFRB - Campus Universitário de Cruz das Almas Cruz das Almas – BA. CEP 44380-000 Tel. (75) 3621-9751/ ccaab@ufrb.edu.br www.ufrb.edu.br/ccaab

### UFRB CENTRO DE CIÊNCIAS AGRÁRIAS, AMBIENTAIS E BIOLÓGICAS GERÊNCIA TÉCNICA ADMINISTRATIVA NÚCLEO DE APOIO ADMINISTRATIVO

#### • Previsão de retorno;

| Pró-Reitoria de                    | Administração         |                      |  |  |  |  |
|------------------------------------|-----------------------|----------------------|--|--|--|--|
| Coordenadoria de Logística         |                       |                      |  |  |  |  |
| Sistema de Solicitação de Veiculos |                       |                      |  |  |  |  |
|                                    |                       |                      |  |  |  |  |
|                                    |                       |                      |  |  |  |  |
| UNIDADE/ORGAO:                     |                       |                      |  |  |  |  |
| CCAAB - Professor                  |                       | ×                    |  |  |  |  |
| LEONARDO DA STUVA SAMRATA          | 0                     |                      |  |  |  |  |
| SOLICITO VEICULO A:                | 0                     |                      |  |  |  |  |
| CCAAB - Núcleo de Apoio Adr        | ministrativo 💙        |                      |  |  |  |  |
|                                    |                       |                      |  |  |  |  |
| SAIDA                              |                       |                      |  |  |  |  |
| DATA: HORA: LO                     | CAL:                  | DESTINO:             |  |  |  |  |
| 29/09/2010 08:00 AM                | MARGOSA - CFP 🛛 💙     |                      |  |  |  |  |
|                                    |                       |                      |  |  |  |  |
|                                    |                       |                      |  |  |  |  |
| SERVICO(S) A EXECUTAR (J           | USTIFICATIVA):        |                      |  |  |  |  |
|                                    |                       |                      |  |  |  |  |
|                                    |                       |                      |  |  |  |  |
|                                    |                       |                      |  |  |  |  |
|                                    |                       |                      |  |  |  |  |
|                                    |                       |                      |  |  |  |  |
|                                    |                       |                      |  |  |  |  |
|                                    |                       |                      |  |  |  |  |
|                                    |                       |                      |  |  |  |  |
|                                    |                       |                      |  |  |  |  |
| TEMPO ESTIMADO DE FOR              | RMA DE ABASTECIMENTO: | NOME DO FINANCIADOR: |  |  |  |  |
|                                    | RECURSOS DE CONVÊNIO  |                      |  |  |  |  |
| C                                  | RECURSOS DA UFRB      | TITULO DO PROJETO:   |  |  |  |  |
|                                    |                       |                      |  |  |  |  |
|                                    |                       |                      |  |  |  |  |
| Lista de Passadeiros               |                       | TELEFONE PARA        |  |  |  |  |
| Lista de Fassagen os.              |                       | CONTATO:             |  |  |  |  |
|                                    |                       | (FIXO E CELULAR)     |  |  |  |  |
|                                    |                       | ~                    |  |  |  |  |
| 0 dicionar                         |                       |                      |  |  |  |  |
|                                    |                       |                      |  |  |  |  |
| QTD DE PASSAGEIROS:                |                       |                      |  |  |  |  |
| Gravar                             |                       |                      |  |  |  |  |

Figura 4

A falta de detalhes para o correto agendamento da viagem implicará em cancelamento da solicitação.

Para adicionar os nomes e os dados dos passageiros o usuário deverá clicar no botão "*adicionar*", em seguida o sistema apresentará a próxima tela, figura 5. Tendo informado os nomes e dados dos passageiros, o usuário deverá clicar no botão "*retornar*" e em seguida clicar no botão "*gravar*" para finalizar sua solicitação.

UFRB - Campus Universitário de Cruz das Almas Cruz das Almas – BA. CEP 44380-000 Tel. (75) 3621-9751/ ccaab@ufrb.edu.br www.ufrb.edu.br/ccaab

# UFRB CENTRO DE CIÊNCIAS AGRÁRIAS, AMBIENTAIS E BIOLÓGICAS GERÊNCIA TÉCNICA ADMINISTRATIVA NÚCLEO DE APOIO ADMINISTRATIVO

| Pasageiros — |          |          |
|--------------|----------|----------|
| Vinculo :    | Servidor | ~        |
| Nome :       |          |          |
| Matricula/C  | PF:      |          |
| Adicion      | ar       |          |
| Passageiro:  | 5:       |          |
| sem registr  | os       |          |
|              |          |          |
|              |          | Beternar |
|              | _        | Recornar |
| 1            |          |          |

Figura 5

Caso sejam estudantes, preencher planilha da seguradora disponível no site do CCAAB (menu Documentos, categoria Formulários). Enviar planilha para os emails: logistica@ufrb.edu.br e logisticaufrb@hotmail.com.

Por fim o usuário deverá aguardar o recebimento de confirmação da autorização, ou não, da referida solicitação, através do e-mail, previamente, cadastrado. Ou acompanhar na tela principal do menu "Veículos" de acordo com a legenda de cores.

Obs: cartilha criada tendo como base a cartilha feita pela Coordenadoria de Logística, todos os créditos devidos.